# PICHINCHA EMPRESAS

UN COMPROMISO TAN GRANDE COMO TUS METAS.

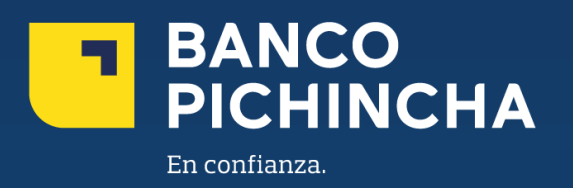

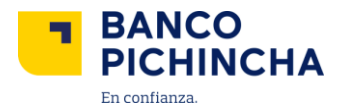

## Instructivo Cheque Xpress Pichincha Empresas

**Pichincha Empresas** es una plataforma que ofrece soluciones financieras integrales para la gestión de tu negocio. A través de esta plataforma eficiente y autogestionable, podrás realizar transacciones y gestionar tus operaciones de manera rápida y sencilla, optimizando tu experiencia con agilidad en las operaciones y un soporte confiable para el crecimiento de tu negocio.

En este instructivo encontrarás información clave sobre los temas que necesitas, guías prácticas para la gestión de tus operaciones y soluciones claras para cualquier requerimiento. Todo está diseñado para facilitar tu experiencia y ayudarte a obtener resultados rápidamente.

Con Cheque Xpress, puedes realizar:

| 1. | Depósito de cheques | 3  |
|----|---------------------|----|
| 2. | Consulta de cheques | 7  |
| 3. | Cheques devueltos   | 11 |

La información contenida en este documento es propiedad Banco Pichincha y solo puede ser utilizada con fines informativos para la persona a la que ha sido dirigida y entregada. Esta información no puede ser distribuida ni copiada total o parcialmente por ningún medio sin la autorización de BANCO PICHINCHA C.A.

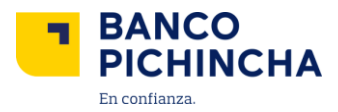

### 1. Depósito de cheques

1.1 Ingresa a Pichincha Empresas y selecciona "Cheques". En el menú del lado izquierdo, se desplegarán dos opciones. Selecciona "Depósitos".

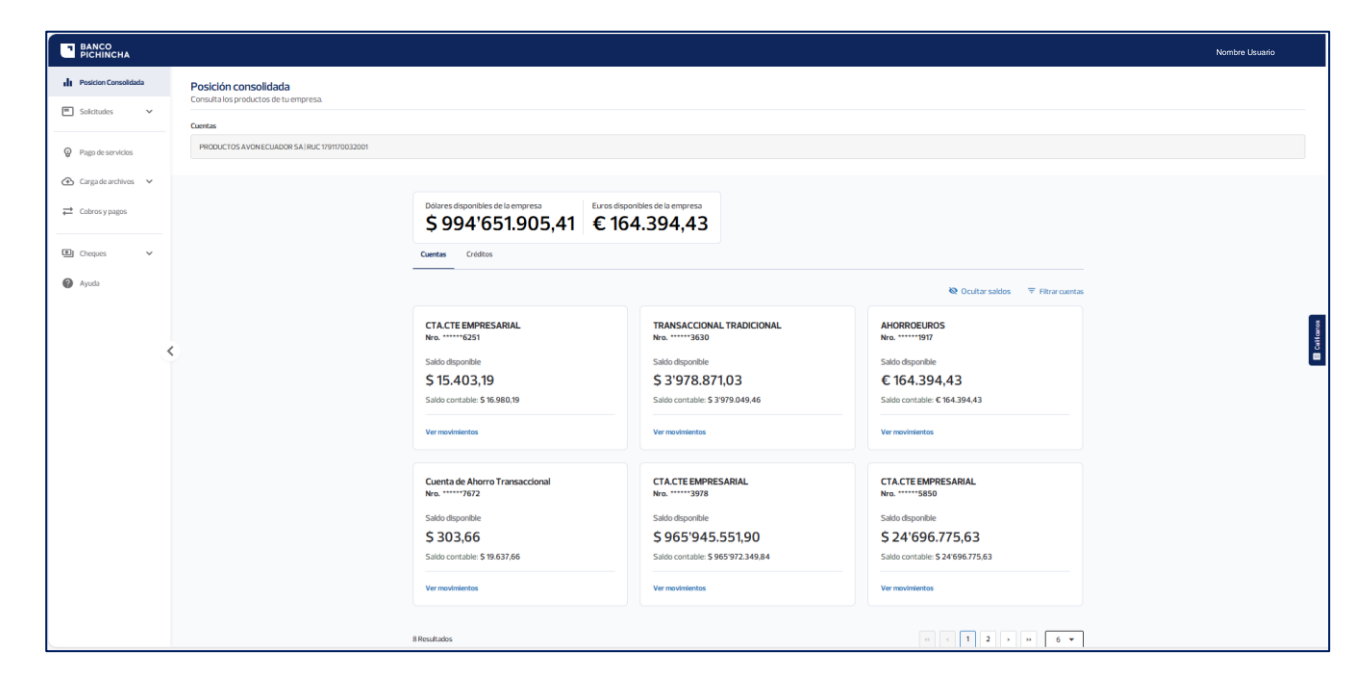

- 1.2 Se desplegará la siguiente pantalla. Selecciona la cuenta a la cual realizarás los depósitos. Estos pueden ser de:
  - Banco Pichincha
  - Cheques certificados
  - Cheques de gerencia
  - Otros bancos

|                                                                                                    |                                    |                     |            | Nombre Usuario |
|----------------------------------------------------------------------------------------------------|------------------------------------|---------------------|------------|----------------|
| Depósito de cheques<br>Aujuda às realizar tun depúsitos de cheques Banco Pichtecha, cheques centificados, cheq<br>Selecciona la cuerta a la cual de acorditará los depósitos en cheque | ues de gerencla y de otros bancos. |                     |            |                |
|                                                                                                    |                                    |                     |            |                |
|                                                                                                    |                                    |                     |            | I              |
|                                                                                                    |                                    |                     |            |                |
| Registros 0                                                                                                    | X Apagar                           | Ng Uberar           | 🛞 Cancelar | Nûmero Serie:  |
|                                                                                                    |                                    | 0                   |            |                |
|                                                                                                    |                                    | Depósito de cheques |            |                |

Página 3|15

La información contenida en este documento es propiedad Banco Pichincha y solo puede ser utilizada con fines informativos para la persona a la que ha sido dirigida y entregada. Esta información no puede ser distribuida ni copiada total o parcialmente por ningún medio sin la autorización de BANCO PICHINCHA C.A.

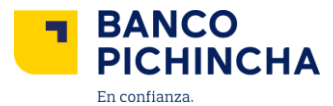

1.3 Selecciona la opción "Capturar". Para que el escáner de cheques procese el cheque a depositar.

| BANCO<br>PICHINCHA |                                                                                                    | Nombre Empresa                                                     | I          | RUC     |             | ۲           | Nombre Usuario                              | A Notificaciones             | [→ Cerrar sesión |
|--------------------|----------------------------------------------------------------------------------------------------|--------------------------------------------------------------------|------------|---------|-------------|-------------|---------------------------------------------|------------------------------|------------------|
| <                  | Regresar a Pichincha Empresas                                                                                                    |                                                                    |            |         |             |             |                                             |                              |                  |
|                    | Depósito de cheques<br>Aquipolais relitar las depólais de órea,<br>contribuidos, cheques de generala y de atra<br>estenciana la cualta a la cuila se acreativa il<br>estenciana la cualta a la cuila se acreativa il<br>estenciana la cualta a la cuila se acreativa<br>estenciana de la cualta de la cualta de la cualta de la cualta<br>estenciana de la cualta de la cualta de la cualta<br>estenciana de la cualta de la cualta de la cualta<br>estenciana de la cualta de la cualta de la cualta<br>estenciana de la cualta de la cualta de la cualta<br>estenciana de la cualta de la cualta de la cualta<br>estenciana de la cualta de la cualta de la cualta<br>estenciana de la cualta de la cualta de la cualta<br>estenciana de la cualta de la cualta de la cualta<br>estenciana de la cualta de la cualta de la cualta de la cualta<br>estenciana de la cualta de la cualta de la cualta de la cualta de<br>la cualta de la cualta de la cualta de la cualta de la cualta de<br>la cualta de la cualta dela cualta de la cualta de<br>la cualta de la cualta dela cualta de<br>la cualta de la cualta de la cualta de<br>la cualta de la cualta de la cualta de<br>la cualta de la cualta de<br>la cualta de la cualta de la cualta de<br>la cualta de la cualta de<br>la cualta de la cualta de<br>la cualta de la cualta de<br>la cualta de la cualta de<br>la cualta de la cualta de<br>la cualta de<br>la cualta de<br>la cualta de<br>la cualta de<br>la cualta dela cualta de<br>la cualta de<br>la | es Barco Picincha, cheques<br>is barcos.<br>os depósites en cheque |            | •       | Registros 2 | Pani        | ni Everest Engine 2.0.8<br>Ngar 🖧 Litaeza 🤇 | Minero de serie 65/074       |                  |
|                    |                                                                                                    | <b>D</b><br>Paraise                                                | <b>epć</b> | esito c | e cheques   | 5<br>eques. |                                             | Salata apa                   | an u utati       |
| © 2024 Banco Pie   | chincha. Todos los derechos reservados                                                                                                    |                                                                    |            |         |             |             | Contáctanos (02) 29                         | 99 999 – Opción Pichincha En | presas Ubicanos  |

1.4 Si el escáner de cheques registró todos los campos del cheque. Selecciona "Fin captura".

| Aguí podrás realizar tus o<br>certificados, chegues de | <b>jues</b><br>depósitos de cheques B<br>gerencia y de otros ba | anco Pichincha, chegu<br>1cos | -               | BANCO F                                                        | ICHINCHA                      | 019-024<br>049-024<br>049-024<br>049-022<br>049-022<br>049-022<br>049-022<br>049-022<br>049-022<br>049-022<br>049-022<br>049-024<br>049-024<br>040-024<br>049-024<br>040-024<br>040-0000000000 | 11<br>13<br>15                     |
|--------------------------------------------------------|-----------------------------------------------------------------|-------------------------------|-----------------|----------------------------------------------------------------|-------------------------------|----------------------------------------------------------------------------------------------------|------------------------------------|
| Selecciona la cuenta a la                              | culi se acreditarà los d                                        | epósitos en cheque            |                 | Contat Barton                                                  | 2013-01-2                     |                                                                                                    | UK (princes                        |
| OSCOCOCOCCOC - CORR                                    | R15 - Cta Corriente                                             |                               | •               | OLGS HEPORTERS HE LA 19                                        | CHEXILING CHILA.IX<br>84/2013 | amp - france                                                                                                    | fton .                             |
| Total depósito                                         |                                                                 |                               |                 | 1000235 +100                                                   | 30000# 31000                  | 10673398 05                                                                                                    | 50294                              |
| Resumen                                                |                                                                 |                               | ,<br>Bi         | nde to a constant<br>militarios 5 P<br>D Emender N<br>(tetateo | nin Everest Engine            | 20.8 Nomero de se<br>ere lo creater de<br>como? Revisa Barde en control                                                                                                    | rie: 6510743                       |
| N. Secuencia                                           | No. Documento                                                   | Ruta transito                 | No. Cuenta      | Código                                                         | Pin                           | Proceso                                                                                                    |                                    |
| 1 5                                                    | 003826                                                          | 1016206070                    | 06000000000     | 20                                                             | 5994                          | Efectivización<br>inmediata                                                                                                    | ł                                  |
| 2 10                                                   | 000044                                                          | 1016206070                    | 060300000000    | 1                                                              | 5994                          | Consideración de<br>cámara                                                                                                    | 1                                  |
| 3 10                                                   | 000044                                                          | 1016206070                    | 060000000000000 | 1                                                              | 5994                          | Efectivización<br>inmediata                                                                                                    | 2<br>Solicita e pueda e tu oficial |
| 4 10                                                   | 000044                                                          | 1016206070                    | 060300000000    | Ť.                                                             | 5994                          | Efectivización<br>inmediata                                                                                                    | Ana Maria Casta.                   |
|                                                        |                                                                 |                               | 060X0000000     | 1                                                              | 5994                          | Consideración de<br>cámara                                                                                                    | 1                                  |

Página 4|15

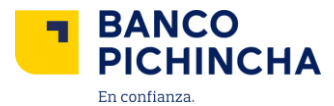

1.5 Si el escáner de cheques no registró todos los campos del cheque, el espacio se convierte en un campo de entrada. Ingresa el campo faltante manualmente y selecciona "**Fin captura**".

|                                      | Connected Erro                                                 | ipresas                                                         |                                                                                             |                                                                                                    |                                                                     |                                                                                                    |                                                                                                    |                                                                                                    |
|--------------------------------------|----------------------------------------------------------------|-----------------------------------------------------------------|---------------------------------------------------------------------------------------------|----------------------------------------------------------------------------------------------------|---------------------------------------------------------------------|----------------------------------------------------------------------------------------------------|----------------------------------------------------------------------------------------------------|----------------------------------------------------------------------------------------------------|
| Depós<br>Aqui podr<br>certificad     | i <b>to de chequ</b><br>ás realizar tus de<br>os, cheques de g | <b>JES</b><br>epósitos de cheques Ba<br>gerencia y de otros ban | anco Pichincha, cheque<br>Icos                                                              | . //                                                                                                    | BANCO F                                                             | O Toran Hidulgo                                                                                                    | 0-026 000000 2100000<br>000 000000 2100000<br>000 000000 000023<br>1425                                                                                                    | 500<br>19<br>85                                                                                                    |
| Seleccion                            | ia la cuenta a la c                                            | uli se acreditarà los de                                        | pósitos en cheque                                                                           |                                                                                                    | Outet C                                                             | 2013-01-03                                                                                                    |                                                                                                    |                                                                                                    |
| 060X003                              | XXXXX CORRI                                                    | 15 - USD \$ 8 500.135.0                                         | 9 - Cta Corriente                                                                           | •                                                                                                    | CLUB REPORTING ME LA UN                                             | ACMERIZATION CATALIA                                                                                                    | ma Januar                                                                                                    | 1 th                                                                                                    |
| Total dep                            | ósito                                                          |                                                                 |                                                                                             |                                                                                                    | 000235 6100                                                         | 100045 A0200E                                                                                                    | 16719# Q5                                                                                                    | 46.204                                                                                                    |
| USD S                                | 5.000                                                          |                                                                 |                                                                                             |                                                                                                    |                                                                     |                                                                                                    |                                                                                                    |                                                                                                    |
|                                      |                                                                |                                                                 |                                                                                             |                                                                                                    |                                                                     |                                                                                                    | IMCOR                                                                                                    | (acres)                                                                                                    |
| Resum                                | en                                                             |                                                                 |                                                                                             | Re                                                                                                    | gistros: S P                                                        | Apagar T <sub>20</sub> Lines                                                                                                    | O.8 Numero de s     Ocaroeire                                                                                                    | erie: 6510743                                                                                                    |
| Resum                                | en<br>Secuencia                                                | No. Documento                                                   | Ruta tránsiko                                                                               | Re<br>C                                                                                                    | gistros: 5 P<br>) Encenter R<br>(Tetanos<br>Código                  | Apagar T <sub>R</sub> Line                                                                                                    | O.8 Numero de s     Ocarceiar     Ocarceiar     Ocarceiar     Proceso     O     Stantinuitantin                                                                                                    | erie: 6510743                                                                                                    |
| Resum<br>N.                          | secuencia<br>5                                                 | No. Documento<br>003826                                         | Ruta tránsito<br>1016206070                                                                 | No. Cuenta<br>06000000000                                                                                                    | gistros: S P<br>) Encender   <u>N</u><br>(Tetatas<br>Código<br>20   | Apagar T <sub>1</sub> Lines<br>Apagar T <sub>1</sub> Lines<br>Pformación durante el esc<br>Pfin<br>2716                                                                                                    | Nomero de s     Nomero de s     O Cancete     O     O Cancete     Proceso     D     Efectivización     Inmediata                                                                                                    | erie: 0510743<br>B Fin capture<br>els en lu cherpue<br>E                                                                                                    |
| Resum<br>N.<br>1                     | Ien<br>Secuencia<br>5<br>10                                    | No. Documento<br>003826<br>000044                               | Ruta tránsito 1016206070 1016206070                                                         | Re           0           0           0           0           0           0           0           0           0           0           0           0           0           0           0           0           0           0           0           0           0           0           0           0           0           0           0           0           0           0           0           0           0           0           0           0           0           0           0           0           0           0           0           0           0           0           0           0           0           0           0           0           0                                                                                                    | gistros: S P<br>) Encenter K<br>(Tetaliss<br>Código<br>20<br>1      | Anna Everest Engine 2<br>Annager T <sub>R</sub> Line<br>Annactin durante el esc<br>Pin<br>2716]<br>5994                                                                                                    | Alamend de s     Alamend de s     Alamend de s     Alamend de s                                                                                                    | etie: 0510743<br>II Pin capture<br>etie en tuc dregue<br>II<br>II<br>II<br>II<br>II<br>II<br>II<br>II<br>II<br>I                                                                                                    |
| Resum<br>N.<br>1<br>2<br>3           | een<br>Secuencia<br>5<br>10<br>10                              | Ne. Documento<br>003826<br>000044<br>000044                     | Ruta tránsito<br>1016206070<br>1016206070<br>1016206070                                     | Re. Cuenta           065000000000           0660000000000           06600000000000                                                                                                    | phrone S P P<br>preventer V R<br>(Termini<br>Codigo<br>20<br>1<br>1 | Anapar result Engine 2<br>Anapar result in the second second se | Alimen des     Minmen des     Minmen des     M | erie: 0:510743                                                                                                    |
| Resum<br>N.<br>1<br>2<br>3<br>4      | Secuencia<br>5<br>10<br>10<br>10                               | No. Documento<br>603826<br>600044<br>600044                     | Ruta tránsite<br>10%206070<br>10%206070<br>10%206070<br>10%206070                           | Re         Re           Image: Control of the second second sec | phrone.5 P<br>prevention<br>(Tertimeter<br>20<br>1<br>1<br>1        | Analy Everest Engine 2<br>Analyse (sp. Line<br>eformación du ente el esc<br>Pin<br>2016)<br>5994<br>5994                                                                                                    | A.S. Numero de s     Carcelar     Conselar     Proceso     Proceso     Proceso     Consideración de     Consideración de     Consi | erie: 0:510743<br>Interception<br>Interception |
| Resum<br>N.<br>1<br>2<br>3<br>4<br>5 | Een<br>Secuencia<br>5<br>10<br>10<br>10<br>10<br>10            | Na. Decumento<br>003826<br>000044<br>000044<br>000044<br>000044 | Ruta transite<br>1992;266:07<br>1992;266:07<br>1998;206:070<br>1998;206:070<br>1998;206:070 | Re. Guenta         0           06000000000         0           06000000000         0           06000000000         0           06000000000         0           06000000000         0           060000000000         0           0600000000000000000000000000000000000                                                                                                    | phroc.5 P<br>provember<br>codege<br>20<br>1<br>1<br>1<br>1<br>1     | Annuar Evenest English 20<br>Annuar ()<br>Mannualdin for annel of esc<br>Prim<br>2716 ()<br>5994<br>5994<br>5994                                                                                                    | O.S. Normero de s     (C) Canadar     (C) Canadar     (C) | de en la cherge<br>de en la cherge<br>de en                                                  |

1.6 Coloca el monto del cheque a depositar. Automáticamente se registrará si es "Ejecución inmediata" o "Consideración cámara". Si deseas cambiar de "Ejecución inmediata" a "Consideración cámara", el cambio se puede realizar. Sin embargo, no se podrá hacer de manera inversa.

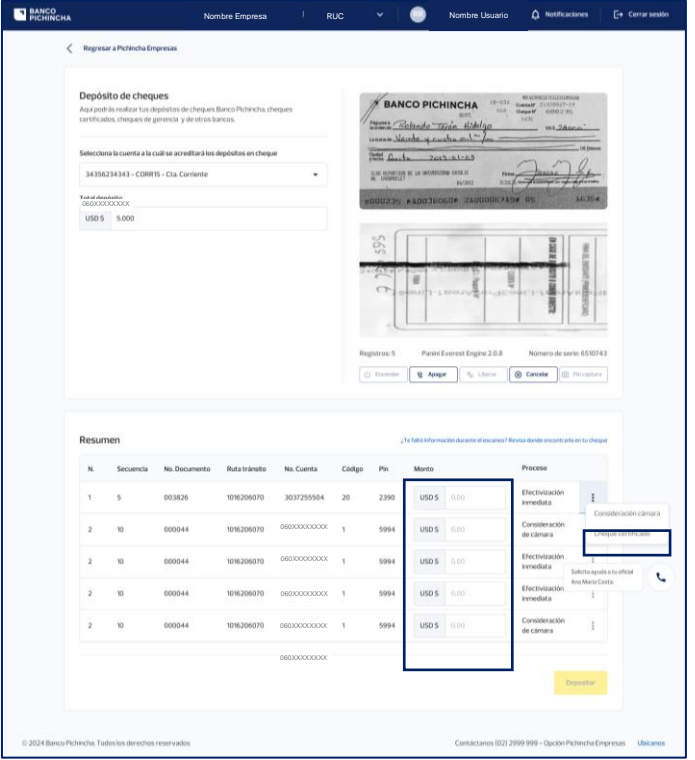

Página 5|15

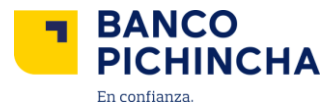

1.7 Selecciona "Depositar".

| Depósi                    | ito de cheq                          | ues                                            |                             |                                         | 1.1    | / DAM                  |                 | 10-034                             | No. of Manager and Table of Manager | 2076                              |
|---------------------------|--------------------------------------|------------------------------------------------|-----------------------------|-----------------------------------------|--------|------------------------|-----------------|------------------------------------|-------------------------------------|-----------------------------------|
| Aqui podra<br>certificado | ás reakzar tus d<br>os. cheques de j | epósitos de cheques l<br>perencia y de otros b | Banco Pichincha, d<br>ancos | heques                                  | 1      | Tagente R              | Co Picr         | San Histolgo                       | 0.002 m<br>16% ws.24                | s                                 |
| Selection                 | a la cuenta a la c                   | tuăi se acreditară los :                       | depósitos en cheq           | ж                                       |        | Chatter C.             | the zer         | - ai- 19                           | 00                                  |                                   |
| 060XXXX                   | CORR                                 | 15 - Cta. Corriente                            |                             | •                                       | - 1    | CLUB REPORTING         | E DE CA INTINUT | NP 1818.01 PRV<br>16/2012 0220     | ( June )                            | - Anno                            |
| Total depi                | ósito                                |                                                |                             |                                         |        | 000235                 | A100300         | ade liadoonera                     | 0# 011                              | MERIA                             |
| Resum                     | ien                                  |                                                |                             |                                         | Re     | pistros 5<br>i freenir | Parmi I         | verest Englise 2.0.8<br>e Se Shore | Número de se                        | ris 6510743                       |
| N                         | Secuencia                            | No. Documento                                  | Ruta trânsito               | No. Cuenta                              | Código | Pin                    | Valor           |                                    | Proceso                             |                                   |
| 1                         | 5                                    | 003826                                         | 1016206070                  | 050000000000000000000000000000000000000 | 20     | 2390                   | USD S           | 375.60                             | Efectivización<br>inmediata         | 1                                 |
| 2                         | 10                                   | 000044                                         | 1016206070                  | 060300000000                            | 1      | 5994                   | USD S           | 230.00                             | Consideración<br>de cámara          | 1                                 |
| 3                         | 10                                   | 000044                                         | 1016205070                  | 060300000000                            | х.     | 5994                   | USD S           | 90,76                              | Efectivización<br>inmediata         | 1<br>Selicita ayusta a tu aficial |
|                           | 10                                   | 000044                                         | 1016206070                  | 0603000000000                           | 1      | 5994                   | USD 5           | 450.00                             | Efectivización<br>inmediata         | Ans Maria Costa.                  |
| 4                         |                                      | 000044                                         | 1016206070                  | 0603000000000                           | 1      | 5994                   | USD 5           | 70,00                              | Consideración<br>de cómara          | 1                                 |
| 4<br>5                    | 10                                   |                                                |                             |                                         |        |                        |                 |                                    |                                     |                                   |

1.8 Se desplegará la pantalla de detalles. Selecciona "Depositar".

|                             |                              |                              | ×                           |
|-----------------------------|------------------------------|------------------------------|-----------------------------|
| Detalle                     | de depósito                  | Detalle o                    | le depósito                 |
| Electivizat                 | ion inneulata                | Considerad                   | ion de camara               |
| Tipo de servicio:           | [Depósito de cheques]        | Tipo de servicio:            | [Depósito de cheques]       |
| Tipo de cuenta de depósito: | [Corriente]                  | Tipo de cuenta de depósito:  | [Corriente]                 |
| Número de cuenta de depósit | O: 060XXXXXXXX               | Número de cuenta de depósito | D: 060XXXXXXX               |
| Moneda:                     | [USD – Dólar estadounidense] | Moneda:                      | [USD – Dólar estadounidense |
| Monto a depositar:          | [\$ 2.010,00]                | Monto a depositar:           | [\$ 6.000,00]               |
| Cheques capturados:         | [10] 📄 Ver detalle           | Cheques capturados:          | [5] 📄 Ver detalle           |
|                             |                              |                              |                             |
|                             |                              | Cancelar                     | Depositar                   |

1.9 Listo. Tus cheques se han ingresado de forma correcta. Selecciona "Ir a Consulta".

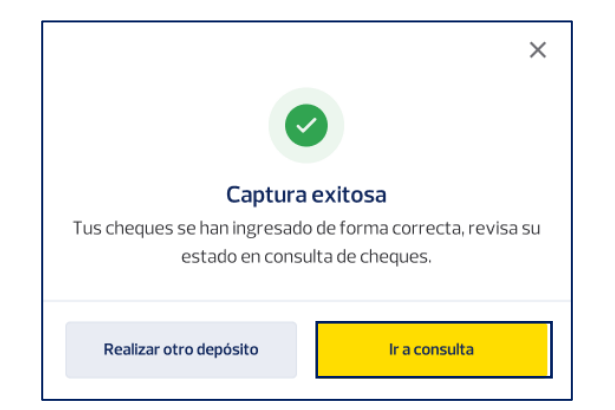

Página 6|15

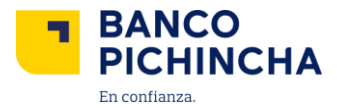

## 2. Consulta de cheques

2.1 Ingresa a Pichincha Empresas, en "Cheques", selecciona "Consultas".

| BANCO<br>PICHINCHA                 |                                                                                                    | Nembre Usuario                                             |
|------------------------------------|----------------------------------------------------------------------------------------------------|------------------------------------------------------------|
| 📲 Posicion Consolidada             | Cheques de PRODUCTOS AVON ECUADOR SA<br>Brealiza consultas y acciones sobre tus cheques depositados |                                                            |
| Pago de servicios                  | Consulta Oreganis devolutos                                                                         |                                                            |
| Carga de archivos ∨ Cobros y pagos | Selectron una conta                                                                                 | Bgrunstein ésse                                            |
| E Cheques ^                        | Mits registrares de biospende V                                                                     | Restateboar Mongorda Comunitar                             |
| Depósitos<br>Consultas             |                                                                                                    |                                                            |
| Φ Αγικά                            | <b>Búsqueda</b><br>A interneta no har realizado in rgan<br>ver año                                  | de cheques<br>aromula. Solectora lo filtro para<br>emoción |
|                                    | © 2025 Bancu Pichtolna, Todes las derectos reservados                                               | Solicita ayuda a tu oficial 💽                              |

2.2 Selecciona "Consulta", la cuenta y el rango de fecha del cheque que deseas revisar y selecciona "**Consultar**".

| BANCO<br>PICHINCHA          | Nombre Empresa   RUC 💿   Nombre Usuario 🗘 Netificadones [+ Cerrar sesión                                                                         |
|-----------------------------|----------------------------------------------------------------------------------------------------|
| 11, Posición Consolidada    | Consulta de cheques<br>Realiza consultas y acciones sobre tus cheques depositados                                                                |
| ← Transferencias ∨          |                                                                                                    |
| S Pagos                     | Consulta Cheques devueltos                                                                                                    |
| III Cobros                  | Cuenta Selecciona un rango de fecha                                                                                                    |
| E Cheques                   | econococco - Principal Quito - Cta. Corriente 🔹 Del 16 mar. al 15 abr. 2023                                                                      |
| Depósitos                   | Más opciones de búsqueda 👻                                                                                                    |
| Consultas                   | Restablicer büsqueda Consultar                                                                                                    |
| 🖽 Administración de órdenes |                                                                                                    |
| <                           | <b>Cheques devueltos</b><br>Selecciona un tipo de servicio para comenzar.<br>Puedes incluir más opciones de básqueda para afinar tu<br>consulta. |
|                             | Selicita systala si unicul<br>Ano Maria Costa.                                                                                                   |
|                             | © 2024 Banco Pichincha. Todos los derechos reservados Contáctanos (02) 2999 999 - Opción Pichincha Empresas Ubicanos                             |

La información contenida en este documento es propiedad Banco Pichincha y solo puede ser utilizada con fines informativos para la persona a la que ha sido dirigida y entregada. Esta información no puede ser distribuida ni copiada total o parcialmente por ningún medio sin la autorización de BANCO PICHINCHA C.A.

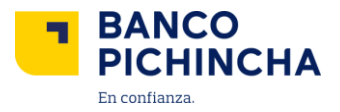

2.3 Se despliega la lista de cheques de la cuenta y rango de fecha seleccionada. Haz clic en la fila del cheque que quieres descargar y selecciona "**Descargar**".

| BANCO<br>PICHINCH | AF                                           |                                     | Nombre Er              | noresa <sup> </sup> RU( | c '~   (           | Nombre          | Usuario            | A Notificaciones               | [→ Cerrar set            |
|-------------------|----------------------------------------------|-------------------------------------|------------------------|-------------------------|--------------------|-----------------|--------------------|--------------------------------|--------------------------|
| 16 (              | Consulta de chec<br>Realiza consultas y acci | <b>ques</b><br>iones sobre tus cheo | ques depositados       |                         |                    |                 |                    |                                |                          |
| \$                | Consulta Cheques                             | s devueltos                         |                        |                         |                    |                 |                    |                                |                          |
| _                 | Cuentry                                      |                                     |                        |                         | Felorelantun       | de fecha        |                    |                                |                          |
|                   | losocococco · Principa                       | al Quito – Cta. Corrienti           | 8                      |                         | Del 16 mar. :      | al 15 abr. 2023 |                    |                                | Ē                        |
| <b>\$</b> 7       | Más opciones de búsqueda                     |                                     |                        |                         |                    |                 |                    |                                |                          |
| ୭                 |                                              |                                     |                        |                         |                    |                 |                    |                                | _                        |
| 0                 |                                              |                                     |                        |                         |                    |                 |                    | Restablecer búsqueda           | Consultar                |
|                   |                                              |                                     |                        |                         |                    |                 |                    |                                |                          |
|                   | Descarga el reporte                          | de tu consulta                      |                        |                         |                    |                 |                    |                                | 🕁 Descargar              |
|                   | Fecha de depósito                            | Nro.Cuenta                          | Monto depósito         | N. comprobante          | Institución        | Cta. Girador    | No. Cheque         | Monto                          | Estado                   |
|                   | 15/04/2024<br>14:33:07                       | 06030000000                         | 1.000,00               | 74362                   | Banco Pichincha    | 0152574362      | 1201               | 1.000,00                       | Pagado                   |
|                   | 06/07/2024<br>09:33:07                       | 06000000000                         | 245,98                 | 74363                   | Banco Pichincha    | 0152574363      | 1210               | 245,98                         | O Devueito               |
| <u>`</u>          | 23/08/2024<br>14:14:07                       | 0602002002002                       | 122,56                 | 74362                   | Banco Pichincha    | 0122574362      | 3345               | 122,56                         | Pagado                   |
|                   | 09/05/2024<br>12:00:07                       | 0603003003003                       | 245,98                 | 73462                   | Banco Produbanco   | 0152573462      | 6897               | 245,98                         | () En proceso            |
|                   | 21/04/2024<br>14:33:07                       | 06030000000                         | 122,56                 | 74562                   | Banco de Guayaquil | 0152574562      | 1598               | 122,56                         | En proceso               |
|                   | 24/04/2024<br>16:26:07                       | 05020020000                         | 1.132,00               | 74362                   | Banco Bolivariano  | 1132574362      | 4243               | 1.132,00                       | Pagado                   |
|                   | 09/09/2024<br>12:39:07                       | 06000000000                         | 7.436,20               | 74362                   | Banco Pichincha    | 0154574362      | 3234               | 7.436,20                       | Pagado                   |
|                   | 36 Results                                   |                                     | •                      |                         |                    |                 | « ( 1              | 2 Solicita ayur<br>Ana Maria C | da a tu oficial<br>osta. |
|                   |                                              | © 2024 Banco Pich                   | incha. Todos los derec | hos reservados          |                    | Con             | táctanos (02) 2999 | 999 - Opción Pichincha         | Empresas Ubican          |

- 2.4 Tenemos 2 maneras de descarga.
  - Descarga Personalizada
  - Descarga predeterminada

| ×                                                                                     |
|---------------------------------------------------------------------------------------|
|                                                                                       |
| lo al filtrar por fechas y ordenar<br>cias.                                           |
| novimientos de los últimos 90<br>de la siguiente manera: fecha,<br>na, monto y saldo. |
| Continuar                                                                             |
|                                                                                       |

Página 8|15

La información contenida en este documento es propiedad Banco Pichincha y solo puede ser utilizada con fines informativos para la persona a la que ha sido dirigida y entregada. Esta información no puede ser distribuida ni copiada total o parcialmente por ningún medio sin la autorización de BANCO PICHINCHA C.A.

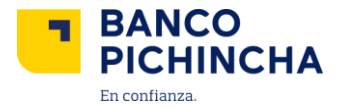

#### Descarga personalizada

2.5 Selecciona "Descarga personalizada" y haz clic en "Continuar".

|                                                                                                    | >                                                                                               |
|----------------------------------------------------------------------------------------------------|-------------------------------------------------------------------------------------------------|
| escargar reporte<br>elecciona una opción                                                                                |                                                                                                 |
| Descarga personalizada<br>Personaliza el archivo descars<br>las columnas según tus prefer                               | gado al filtrar por fechas y ordenar<br>rencias.                                                |
| Descarga por defecto<br>Descargarás un archivo con lo<br>días y las columnas organizad<br>concepto, tipo, documento, of | os movimientos de los últimos 90<br>as de la siguiente manera: fecha,<br>iicina, monto y saldo. |
|                                                                                                    |                                                                                                 |

2.6 Mueve y organiza las columnas según el orden que necesites. Selecciona "Entendido".

| Pue<br>Muev<br>neces<br>desca | <b>des ajustar tu reporte de che</b><br>e y organiza las columnas según el orde<br>ites. Recuerda que así se visualizarán e<br>rgues. | eques<br>en que<br>en el repo | orte que       |
|-------------------------------|----------------------------------------------------------------------------------------------------|-------------------------------|----------------|
| 1                             | Oficina                                                                                                    | ٢                             | î↓             |
| 2                             | Documento                                                                                                    |                               | †↓             |
| 3                             | Concepto                                                                                                    |                               | ↑ <sub>↓</sub> |
|                               | Ent                                                                                                    | endido                        |                |

Página 9|15

La información contenida en este documento es propiedad Banco Pichincha y solo puede ser utilizada con fines informativos para la persona a la que ha sido dirigida y entregada. Esta información no puede ser distribuida ni copiada total o parcialmente por ningún medio sin la autorización de BANCO PICHINCHA C.A.

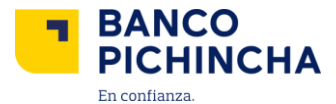

2.7 Selecciona y organiza las columnas que deseas descargar y elige "Aplicar".

| Selecciona y organiza las columnas q | ue deseas des | cargar.            |                |
|--------------------------------------|---------------|--------------------|----------------|
| Nombre                               | 1             | Nombre             | †Ļ             |
| Nro. Orden                           | 2             | Nro. Orden         | † <sub>4</sub> |
| Servicio                             | 3             | Servicio           | †Ļ             |
| Contrapartida                        | 4             | Contrapartida      | †Ļ             |
| Fecha de ejecución                   | 5             | Fecha de ejecución | †Ļ             |
| Fecha de comisión                    | 6             | Fecha de comisión  | †Ļ             |
| Saldo                                | 7             | # Fecha            | †Ļ             |

2.8 Descarga el archivo de consulta de cheque personalizado de los últimos 90 días en 2 formatos: PDF o

| V   | CV  |
|-----|-----|
| - X | 57. |

| +                                                                                                    | × |
|----------------------------------------------------------------------------------------------------|---|
| <b>Descargar reporte</b><br>Se descargarán todos los movimientos de los últimos 90 días y con la<br>personalización de columnas que realizaste. |   |
| Archivo personalizado                                                                                                    |   |
| Descargar en PDF Descargar en XLSX                                                                                                    |   |

#### Descarga predeterminada

2.9 Selecciona "Descarga predeterminada" y haz clic en "Continuar".

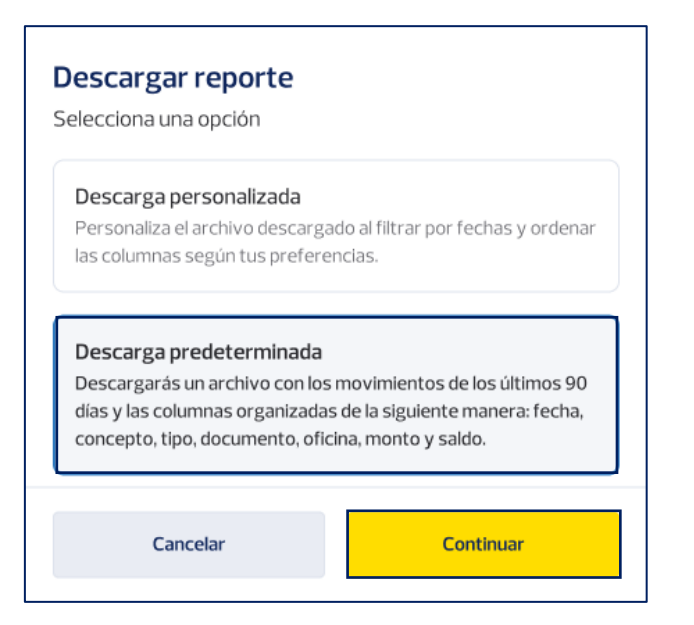

Página 10|15

![](_page_10_Picture_0.jpeg)

2.10 Descarga el archivo de consulta de cheque predeterminado de los últimos 90 días en 2 formatos: PDF o xlsx.

|                     | Descargar r                                 | eporte                                               |
|---------------------|---------------------------------------------|------------------------------------------------------|
| Se descargarán todo | os los movimientos de la<br>columnas predel | os últimos 90 días y con el formato de<br>terminado. |
|                     | Archivo predete                             | erminado                                             |

## 3. Cheques devueltos

3.1 Ingresa a Pichincha Empresas en "Cheques" y selecciona "Consultas".

| BANCO<br>PICHINCHA       |                                                                                                    | Nombre L      | suario |
|--------------------------|----------------------------------------------------------------------------------------------------|---------------|--------|
| ult Posicion Consolidada | Cheques de PRODUCTOS AVON ECUADOR SA<br>Nextes consultar y accores side - lus denges el apositados           |               |        |
| Pago de servicios        | Consulta Departs devortes                                                                                    |               |        |
| Carga de archivos      ✓ | Geeta Selectiva un rango de feda                                                                             |               |        |
| Conor y Josov            | Secona va conta                                                                                              |               |        |
| E Cheques ^              | Margadines de biogente v                                                                                     |               |        |
| Depósitos                |                                                                                                    | a ondocon com |        |
| Consultas                |                                                                                                    |               |        |
| 🙆 Ayuda                  | <                                                                                                    |               |        |
|                          | Biographicada de cheques<br>Arrenentes velace integras constata. Sociedan las fortes para<br>ver información |               |        |
|                          |                                                                                                    |               |        |

3.2 Haz clic en "Cheques devueltos", selecciona la cuenta y el rango de fecha en el que deseas ver, y luego selecciona "**Consultar**".

| PICHINCHA                       | Nombre Empresa   RUC   V 💿 Nombre Usuario 🗘 Natificactiones 🛛 E+ Cerrar sealión                                                           |
|---------------------------------|----------------------------------------------------------------------------------------------------|
| II Posición Consolidada         | Consulta de cheques<br>Realiza consultas y acciones sobre tus cheques depositados                                                         |
| e <sup>™</sup> Transferencias ✓ | Consulta Cheques devuettos                                                                                                    |
| ③ Pagos                         |                                                                                                    |
| ili Cobros                      | Cuenta Selecciona un rango de fecha oscocococo: - Principal Quito - Cta. Carriente • Del 16 mar. al 15 abr. 2023                          |
| Depósitos                       | Restablicer biogenite Consolitier                                                                                                    |
| Consultas                       |                                                                                                    |
| Administración de órdenes       |                                                                                                    |
| <li>Ayuda</li>                  | 0                                                                                                    |
|                                 | Cheques devueltos<br>Selecciona un tipo de envicio para comenzar.<br>Puedes incluir más opciones de locapació para alivar tu<br>consista. |
|                                 | Solitis ayuda atu aktal<br>Anu Mana Cata.                                                                                                 |
|                                 | © 2024 Banco Pichincha. Todos los derechos reservados Contáctanos (02) 2999 999 - Opción Pichincha Empresas Ubicanos                      |

La información contenida en este documento es propiedad Banco Pichincha y solo puede ser utilizada con fines informativos para la persona a la que ha sido dirigida y entregada. Esta información no puede ser distribuida ni copiada total o parcialmente por ningún medio sin la autorización de BANCO PICHINCHA C.A.

![](_page_11_Picture_0.jpeg)

3.3 Elige el cheque que deseas imprimir y haz clic en "Imprimir motivo".

| PICHINCHA                 |                                 | Nombre Empre                                                                                                    | esa                                                                                                    | RUC                                                                                                    | * (                                                                                                    | Nombre Usuario              | Q Notific         | raciones [                         | 🕂 Cerrar sesión       |
|---------------------------|---------------------------------|----------------------------------------------------------------------------------------------------|----------------------------------------------------------------------------------------------------|----------------------------------------------------------------------------------------------------|----------------------------------------------------------------------------------------------------|-----------------------------|-------------------|------------------------------------|-----------------------|
| 11. Posición Consolidada  | Consulta de<br>Realiza consulta | e cheques<br>s y acciones sobre                                                                                                    | r tus cheque                                                                                             | es depositados                                                                                                    |                                                                                                    |                             |                   |                                    |                       |
| 📬 Transferencias 🛛 👻      |                                 |                                                                                                    |                                                                                                    |                                                                                                    |                                                                                                    |                             |                   |                                    |                       |
| Pagos                     | Consulta                        | Cheques devueltos                                                                                                    | _                                                                                                    |                                                                                                    |                                                                                                    |                             |                   |                                    |                       |
| L Cobros                  | Cuenta                          |                                                                                                    |                                                                                                    |                                                                                                    | Se                                                                                                    | fecciona un rango de fecha  |                   |                                    |                       |
| Theques A                 | 060300000000                    | Principal Quito - Cta                                                                                                    | . Corriente                                                                                              |                                                                                                    | •                                                                                                    | Del 16 mar. al 15 abr. 2023 |                   |                                    | Ħ                     |
| Depósitos                 |                                 |                                                                                                    |                                                                                                    |                                                                                                    |                                                                                                    |                             | Restablecer       | r búsqueda                         | Consultar             |
| Consultas                 |                                 |                                                                                                    |                                                                                                    |                                                                                                    |                                                                                                    |                             |                   |                                    |                       |
| Administración de éntenes |                                 | ACO PICHINC<br>Calando Teran<br>ande y cueba a<br>4. 2019.83.<br>a ta seconse on<br>a ta seconse on<br>a ta seco | HA 19-55<br>55 660<br>41/34/200<br>6.1 - /en<br>10<br>10<br>10<br>10<br>10<br>10<br>10<br>10<br>10<br>10 | MINIMERALINA<br>Construction<br>2007 2000227<br>2007 2000227<br>2007 200027<br>2007 200027<br>2007 200027<br>2007 200027<br>2007 200027<br>2007 2007 | 200<br>200<br>- 10 200000<br>- 10 200000<br>- 10 20000<br>- 10 2000<br>- 10 20000<br>- 10 200000<br>- 10 20000<br>- 10 200000<br>- 10 2000000<br>- 10 200000<br>- | 592 50 500 1.1 million      |                   | A COLOR A COLOR OF A COLOR         | na ji disati pageeoaq |
|                           | Codigo                          | notivo]                                                                                                    |                                                                                                    |                                                                                                    |                                                                                                    |                             |                   |                                    |                       |
|                           | N. Cheque                       | N.Lote N.                                                                                                    | Secuencial                                                                                               | N.Cuenta                                                                                                    | Monto                                                                                                    | Banco                       | Fecha de devolu   | ción Estado<br>Solicita ayuda a tu | efical C              |
|                           | 0                               | 1 5                                                                                                    |                                                                                                    | 060000000000000000000000000000000000000                                                                                                    | 1.000.00                                                                                                    | Banco Pichincha             | 15/04/2024        | Ana Maria Costa.                   | -                     |
|                           | 2                               | 1 25                                                                                                    |                                                                                                    | 060000000000                                                                                                    | 1000,00                                                                                                    | Banco Produbanco            | 28/06/2024        | O Devue                            | tto                   |
|                           | -4                              | 1 167                                                                                                    | 1                                                                                                    | 05000000000                                                                                                    | 1.000.00                                                                                                    | Banco Pichincha             | 30/06/2024        | O Desta                            | **                    |
|                           |                                 |                                                                                                    |                                                                                                    |                                                                                                    |                                                                                                    |                             |                   | Imprimir mot                       | ivo                   |
|                           | Doble (<br>[Código              | ndoso<br>notivo]                                                                                                    |                                                                                                    |                                                                                                    |                                                                                                    |                             |                   |                                    | ~                     |
|                           | Falta fe                        | echa<br>notivo]                                                                                                    |                                                                                                    |                                                                                                    |                                                                                                    |                             |                   |                                    | *                     |
|                           |                                 |                                                                                                    |                                                                                                    |                                                                                                    |                                                                                                    |                             |                   |                                    |                       |
|                           | © 2024 Banco Pi                 | chincha. Todos los de                                                                                                    | rechos reserv                                                                                            | vados                                                                                                    |                                                                                                    | Contáctanos (02             | 2999 999 - Opcion | 1 Pichincha Empre                  | sas Ubicanos          |

3.4 Revisa el motivo por el cual el cheque fue devuelto y selecciona "Terminar impresión".

|                                                                                                  | ×                  |  |  |  |  |
|--------------------------------------------------------------------------------------------------|--------------------|--|--|--|--|
| •                                                                                                |                    |  |  |  |  |
| La impresión ha comenzado                                                                        |                    |  |  |  |  |
| Sus cheques se imprimirán con el siguiente motivo de<br>devolución [Nombre motivo de devolución] |                    |  |  |  |  |
| Cancelar                                                                                         | Terminar impresión |  |  |  |  |

Página 12|15

La información contenida en este documento es propiedad Banco Pichincha y solo puede ser utilizada con fines informativos para la persona a la que ha sido dirigida y entregada. Esta información no puede ser distribuida ni copiada total o parcialmente por ningún medio sin la autorización de BANCO PICHINCHA C.A.

![](_page_12_Picture_0.jpeg)

3.5 Confirma toda la información sobre tus cheques en la consulta de cheques. Si deseas realizar otra impresión, selecciona "Realizar otra impresión". Si deseas terminar el proceso, selecciona "Finalizar".

| ×                                                      |  |  |  |  |  |
|--------------------------------------------------------|--|--|--|--|--|
|                                                        |  |  |  |  |  |
| La impresión se ha realizado de forma exitosa          |  |  |  |  |  |
| Revisa la información sobre tus cheques en consulta de |  |  |  |  |  |
| cneques                                                |  |  |  |  |  |
| Realizar otra impresión Finalizar                      |  |  |  |  |  |

#### Realizar otra impresión

3.6 Selecciona un nuevo motivo para la impresión y haz clic en "Imprimir motivo".

| Ayuda |   | Canada Alexi<br>Canada Alexi<br>Catal Garda<br>Pretta Garda<br>Cum seperituri | nte y cue<br>nte y cue<br>2019 | 41            | nons Danuse   | UI Dillores | Carponij-ree     | and a second   | E Procest junctoreco                            |   |
|-------|---|-------------------------------------------------------------------------------|--------------------------------|---------------|---------------|-------------|------------------|----------------|-------------------------------------------------|---|
|       |   | =000235                                                                       | 1003606                        | 0000045 AD    | 130 05        | 26354       |                  |                |                                                 | - |
|       |   |                                                                               |                                |               |               | [00009]     |                  |                |                                                 |   |
|       | < | Cheque o                                                                      | <b>tuplicado</b>               |               |               |             |                  |                | ^                                               |   |
|       |   | Trougonio                                                                     |                                |               |               |             |                  |                |                                                 |   |
|       |   | N. Cheque                                                                     | N.Lote                         | N. Secuencial | N.Cuenta      | Monto       | Banco            | Fecha de devol | ución Estado                                    |   |
|       |   | 0                                                                             | 1                              | 5             | 060300000000  | 1.000.00    | Banco Pichincha  | 15/04/2024     | Solicita ayuda a tu oficial<br>Ana Maria Costa. | Q |
|       |   |                                                                               |                                | 25            | 060300000000  | 1.000,00    | Banco Produbanco | 28/06/2024     | Devueto                                         |   |
|       |   | 2                                                                             | 1                              |               |               |             |                  |                |                                                 |   |
|       |   | 2                                                                             | 1                              | 167           | 060X00X0XX    | 1.000.00    | Banco Pichincha  | 30/06/2024     | O Devuetto                                      |   |
|       |   | 2                                                                             | 1                              | 167           | DEDXODOCOCX   | 1.000.00    | Banco Pichincha  | 30/06/2024     | C Devueto                                       |   |
|       |   | 2<br>4<br>Doble en<br>[Código mo                                              | 1<br>1<br>doso<br>tivo]        | 167           | *###000000000 | 1.000.00    | Banco Pichincha  | 30/06/2024     | C Devuetto                                      | ) |

La información contenida en este documento es propiedad Banco Pichincha y solo puede ser utilizada con fines informativos para la persona a la que ha sido dirigida y entregada. Esta información no puede ser distribuida ni copiada total o parcialmente por ningún medio sin la autorización de BANCO PICHINCHA C.A.

![](_page_13_Picture_0.jpeg)

#### Finalizar

3.7 Si das clic en "Finalizar", se despliega la pantalla principal de "Cheques devueltos".

| BANCO<br>PICHINCHA        | Nombre Empresa I RUC 🗸 💿 Nombre Usuario 🛕 Notlificaciones 📑 Cerrar sesión                                                                                           |
|---------------------------|----------------------------------------------------------------------------------------------------|
| 📙 Posición Consolidada    | Consulta de cheques<br>Realiza consultas y acciones sobre fus cheques denositados                                                                                   |
| ₊≓ Transferencias ✓       | remen en marins l'accours anne e me ou dons echaniman                                                                                                    |
| S Pagos                   | Consulta Cheques devueltos                                                                                                    |
| II. Cobros                | Cuenta Selecciona un rango de fecha                                                                                                    |
| E Cheques ^               | Selecciona una cuenta para fu consulta 🔹 Elige una fecha de inicio 🗎                                                                                                |
| Depósitos                 | Restablecer büsqueda Consultar                                                                                                    |
| Consultas                 |                                                                                                    |
| Administración de órdenes |                                                                                                    |
| (2) Ayuda                 | Cheques devueltos     Ad momento no haz realizado ninguna consulta, selecciona     los fitros para ver información     Selecta aguda a tueficar     Ana Mera Costa. |
|                           | © 2024 Banco Pichincha. Todos los derechos reservados Contáctanos (02) 2999 999 - Opción Pichincha Empresas Ubicanos                                                |

Página 14|15

La información contenida en este documento es propiedad Banco Pichincha y solo puede ser utilizada con fines informativos para la persona a la que ha sido dirigida y entregada. Esta información no puede ser distribuida ni copiada total o parcialmente por ningún medio sin la autorización de BANCO PICHINCHA C.A.

¿Cómo podemos ayudarte?

PBX (02) 2999 999, Opción 3 ⊠ empresas@pichincha.com

www.pichincha.com -

![](_page_14_Picture_3.jpeg)